## Kalender exportieren - keinen Termin verpassen

1. Seitenleiste ausklappen und Kalender anklicken

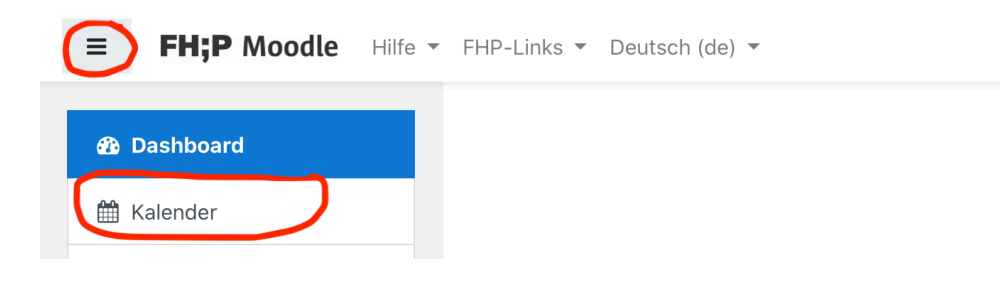

2. Unten auf Kalender exportieren klicken

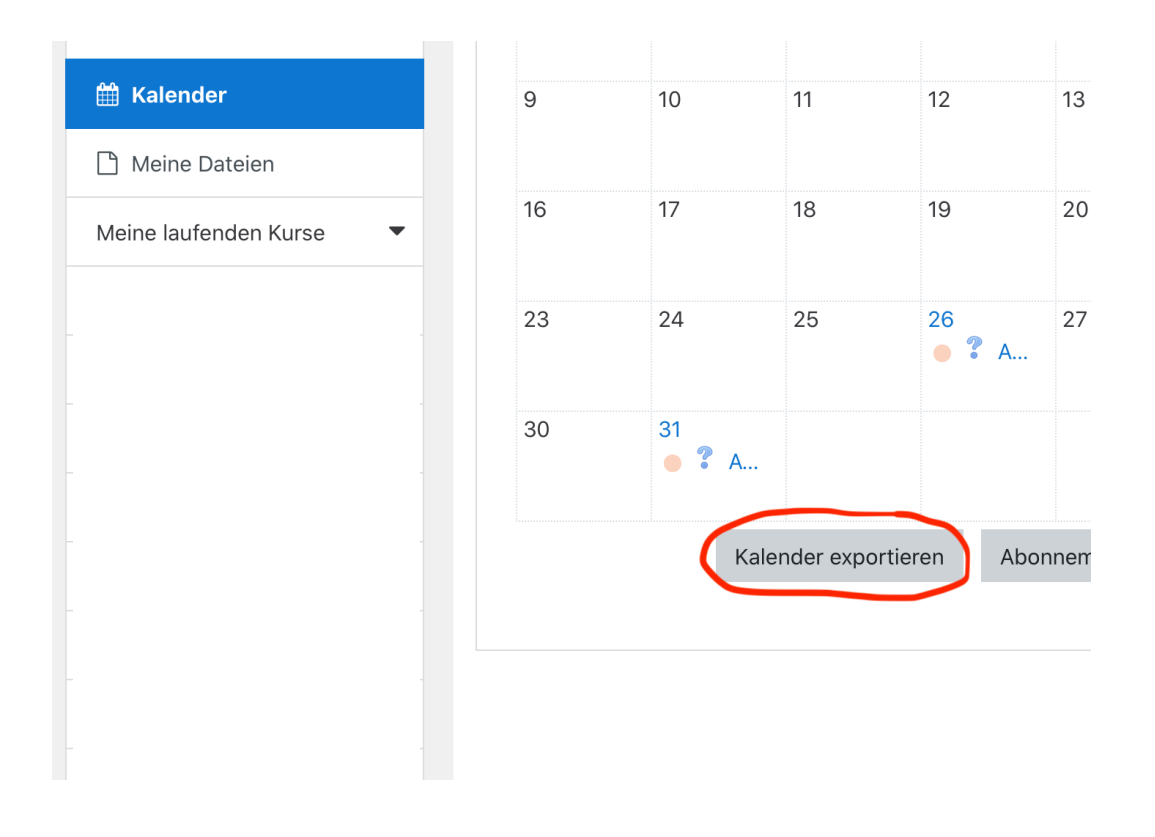

3. Dann einfach **alle Termine** und **eigener Bereich** wählen (empfohlen), dann auf **Kalender-URL abfragen** 

|                                                  | 1        |                                                          |
|--------------------------------------------------|----------|----------------------------------------------------------|
| <ul> <li>Wie abonniere ic</li> <li>Zu</li> </ul> | h dieser | n Kalender in einer Kalenderanwendung (Google/Outlook/Sc |
| exportierende<br>Termine                         |          | Termine bezogen auf Kursbereiche                         |
|                                                  |          | CKursbezogene Termine                                    |
|                                                  |          | ⊖ Gruppenbezogene Termine                                |
|                                                  |          | O Meine persönlichen Termine                             |
| Zeitdauer                                        | 0        | ⊂ Diese Woche<br>⊂ Nächste Woche                         |
|                                                  |          | O Dieser Monat                                           |
|                                                  |          | ONächster Monat                                          |
|                                                  |          | $\bigcirc$ Vergangene und nachfolgende 60 Tage           |
|                                                  | (        | <b>Ei</b> gener Bereich (23.03.20 - 28.03.21)            |
|                                                  |          | Kalender-URL abfragen Export                             |
| Pflichtfelder                                    |          |                                                          |
|                                                  |          |                                                          |

4. Die URL markieren und kopieren

|                                                                                              | Overgangene und nachfolgende 60 Tage                                                                                |  |  |  |  |  |
|----------------------------------------------------------------------------------------------|----------------------------------------------------------------------------------------------------|--|--|--|--|--|
|                                                                                              | • Eigener Bereich (23.03.20 - 28.03.21)                                                                             |  |  |  |  |  |
|                                                                                              | Kalender-URL abfragen                                                                                               |  |  |  |  |  |
| Fflichtfelder<br>Kalender-URL: https://ecam<br>userid=13346&authtoken=c<br>reset_time=custom | pus.fh-potsdam.de/moodle/calendar/export_execute.php?<br>lbb7695d436b7f8f8ab8b496f4d669b2fcf1923f&preset_what=all&p |  |  |  |  |  |

ZEDI – Zentrum für digitale Lehre an der Fachhochschule Potsdam, Lizenz CC-BY-SA 4.0

5. Diese URL dann im Kalenderprogramm als **neues Abonnement** einfügen, hier im Beispiel für **iCal** für **OSX, iCal** öffnen und dann unter **Ablage** einfach **Neues Kalenderabonnement** wählen

| 🗯 Kalender | Ablage Bearbeiten                       | Darstellung | Fenster           | Hilfe   |
|------------|-----------------------------------------|-------------|-------------------|---------|
| +          | Neues Ereignis<br>Neuer Kelender        |             | ₩N<br>►           | •       |
|            | Neue Kalendergrupp                      | be          | L YEN             |         |
|            | Neues Kalenderabor                      | nnement     | C#S               | Tag Wo  |
|            | Importieren<br>Exportieren<br>Schließen |             | ►)2(              | )       |
|            | Drucken                                 |             | жр <sup>23.</sup> | Di. 24. |
|            | 🗹 Arbeit 🔊 🔊                            | Ganztagig   |                   |         |
|            | 📄 Privat                                |             |                   |         |
|            | 🕗 Planner events                        | 10:00 —     |                   |         |
|            | 🗸 Uni 🔐                                 |             |                   |         |
|            | 🕑 Familie .ທ)                           | 11:00 —     |                   |         |

6. Dann die in Moodle kopierte URL einfach einfügen und Abonnieren klicken!

| nder       | +        | 1                                | Tag Woche                           | Monat Jahr                                        |                | Q Suchen |
|------------|----------|----------------------------------|-------------------------------------|---------------------------------------------------|----------------|----------|
|            | N JUL 17 | <b>Gib die URI</b><br>Kalender-U | L des Kalenders<br>RL: https://exar | <b>ein, den du abonni</b><br>nple.com/calendar.io | eren möchtest. | <        |
| .11)       | Ga       |                                  | 7                                   | Abbrecher                                         | Abonnieren     | Sa. 28.  |
| ents<br>.W | 10:00    |                                  |                                     | 10:15                                             |                |          |